Phone +41 (0)91 825 35 46 Fax +41 (0)91 835 55 77 info@assolo.net www.assolo.net

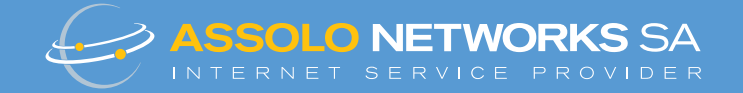

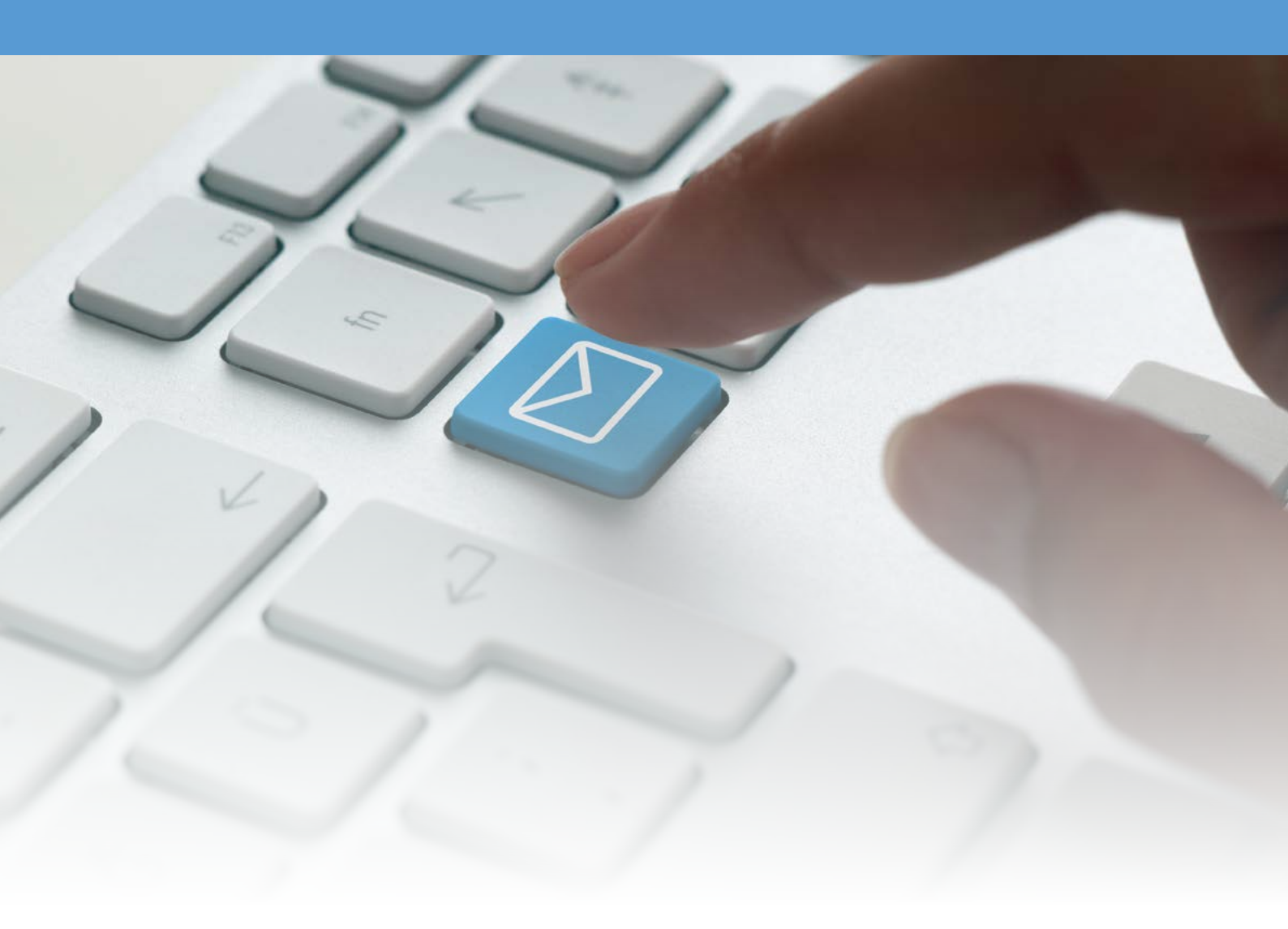

## Mail Admin Amministrazione caselle di posta

Phone +41 (0)91 825 35 46 Fax +41 (0)91 835 55 77 info@assolo.net www.assolo.net

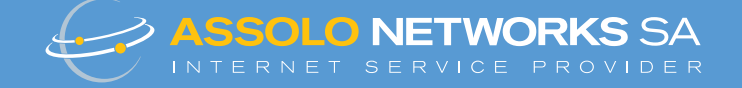

## 1 Accesso al server di posta

Per amministrare la vostra casella di posta è necessario accedere al pannello amministratore. All'attivamento della casella di posta avete ricevuto un documento (es. vedi sotto). Con un browser andare all'indirizzo presente alla voce "SSL URL Accesso Web". Inserire user name e password.

| Earl's Non-Copyons Ch<br>Annacomis Ch<br>Ise non-downis.com                                                                                                    |                                                                                                    |
|----------------------------------------------------------------------------------------------------|----------------------------------------------------------------------------------------------------|
| Institutions server db posts (mait server admin)<br>SSL URL Access Vals - Mitor James assis ratiofrem<br>User uncernangingemetermins an<br>Passend - 5, 9 9 9                                                                                                    | Č Q. Cerca ☆ 自 🖡 合 🔗                                                                                                    |
| Amministrazione server di posta (mail server admin)<br>SSL URL Accesso Web https://asms5.assolo.net/a<br>User username@nomedominio.<br>Rasuvord "\"""""                                                                                                    | min<br>h                                                                                                    |
| SEFUR and Samo A Samo A<br>Office and Samo A Samo A<br>SUDDATECOSTOR<br>SUBJECT SAMO<br>SUDDATECOSTOR<br>SUBJECT SAMO<br>SUDDATECOS<br>SUBJECT SAMO<br>SUBJECT SAMO<br>SUBJECT | Gli amministratori di posta devono<br>effettuare il login qui per amministrare il<br>proprio dominio.<br>Nome utente (email):<br>Password:<br>Italiano - Italian |

Phone +41 (0)91 825 35 46 Fax +41 (0)91 835 55 77 info@assolo.net www.assolo.net

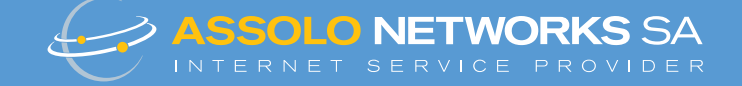

## 2. Amministrare le caselle di posta Per creare/modificare o rimuovere indirizzi di posta,

selezionare "Lista virtuale" nel menù principale.

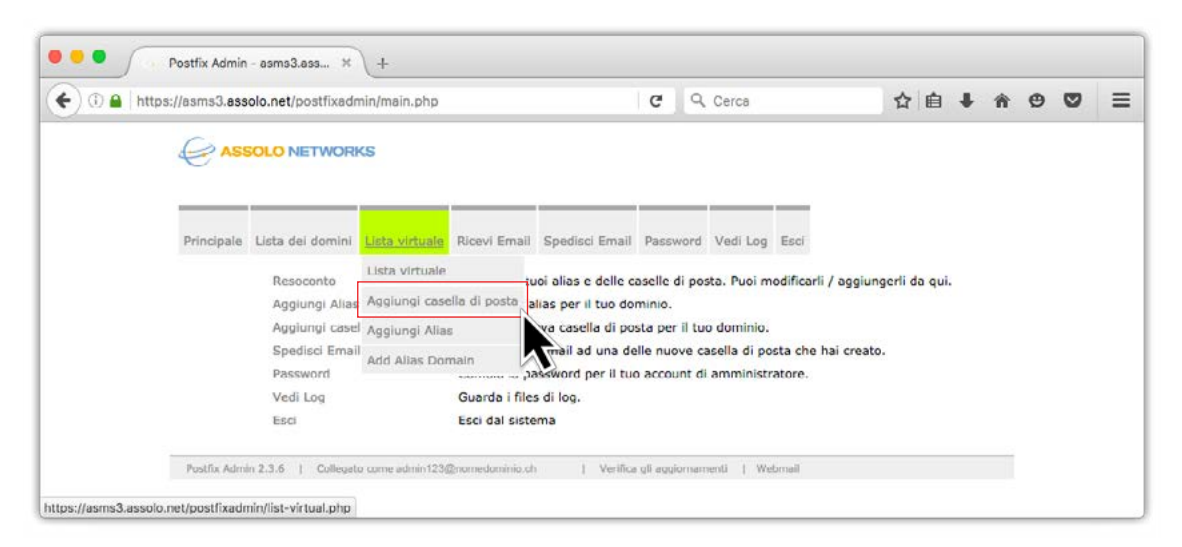

A questo punto è possibile aggiungere, modificare o eliminare caselle di posta.

È consigliato non attivare l'autorisponditore (risposta automatica alla ricezione di un e-mail) in qualità di amministratore in quanto può essere gestito direttamente dall'utente via accesso webmail (http://mail.nomedominio.ch).

|                                                     | :://asms3.assolo.net/postfixadmin/list-virtual.php C 🔍 Cerca 🏠 🖨 🖡 🏦 |                                               |                               |                    |           |         |  |  |
|-----------------------------------------------------|----------------------------------------------------------------------|-----------------------------------------------|-------------------------------|--------------------|-----------|---------|--|--|
|                                                     | ORKS                                                                 |                                               |                               |                    |           |         |  |  |
| Principale Lista dei do                             | nini Lista virtuale Ricevi Email                                     | Spedisci Email Passw                          | ord Vedi Log Esci             |                    |           |         |  |  |
| nomedominio.ch                                      | Vei Resoconto per nomede                                             | ominio.ch Alias: 8 /                          | Illimitato Caselle di         | posta: 10 / Illimi | tato c    | erca:   |  |  |
| :: Domain Aliases                                   |                                                                      |                                               |                               |                    |           |         |  |  |
| Alias Dor                                           | nains                                                                | Last Modified                                 |                               | Active             |           |         |  |  |
| nomedom                                             | nio ch                                                               | 2010-06-14 17:54:4                            | 9                             | SI                 | cancell   | а       |  |  |
|                                                     |                                                                      | Add Alias Domain                              |                               |                    |           |         |  |  |
| :: Alias                                            |                                                                      |                                               |                               |                    |           |         |  |  |
|                                                     |                                                                      |                                               |                               |                    |           |         |  |  |
|                                                     | 201                                                                  |                                               |                               |                    |           |         |  |  |
| :: Caselle di post                                  | •                                                                    |                                               |                               |                    |           |         |  |  |
| :: Caselle di post                                  | Nome Quota                                                           | (MB) Ultima modifica                          | Attivo                        | dia and the second | diffus a  |         |  |  |
| :: Caselle di post.<br>Email<br>user@nomedominio.ch | Nome Quota<br>Usor Illimi                                            | (MB) Ultima modifica<br>tato 2014-04-22 10:36 | a Attivo<br>5:57 SI Attiva au | torisponditore mo  | odifica c | ancella |  |  |

Phone +41 (0)91 825 35 46 Fax +41 (0)91 835 55 77 info@assolo.net www.assolo.net

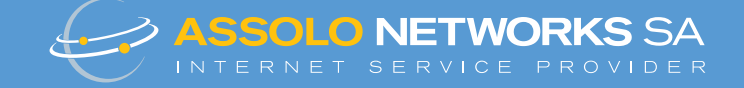

## 3. Creazione nuova e-mail Assegnare il nome utente @nomedominio.ch (utente@nomedominio.ch) e la rispettiva password.

La casella sarà automaticamente attivata per l'utilizzo POP/IMAP.

| Care       |                  | VC                              |              |                     |                   |                  |        |  |  |  |
|------------|------------------|---------------------------------|--------------|---------------------|-------------------|------------------|--------|--|--|--|
| e As       | SOLO NETWOR      | 1.5                             |              |                     |                   |                  |        |  |  |  |
| Principale | Lista dei domini | Lista virtuale                  | Ricevi Email | Spedisci Email      | Password          | Vedi Log         | Esci   |  |  |  |
|            |                  |                                 |              | Lista virtuale      |                   |                  |        |  |  |  |
|            |                  | Crea una                        | nuova casel  | lla di posta loc    | ale per il        | tuo dom          | inio.  |  |  |  |
|            | Nome             | utente:                         | username     | username2           |                   | @ nomedominio.ch |        |  |  |  |
|            | Passw            | Password:<br>Password (ripeti): |              | •••••               | Password per POP3 |                  | 3/IMAP |  |  |  |
|            | Passw            |                                 |              |                     |                   |                  |        |  |  |  |
|            | Nome:<br>Quota:  |                                 | 0            | 0 M                 |                   | Nome completo    |        |  |  |  |
|            | Attiva           | :                               |              |                     | MD                |                  |        |  |  |  |
|            | Crea o           | asella di posta:                |              | niunni casalla di n | osta              |                  |        |  |  |  |
|            |                  |                                 | -19          | Alongi casona or b  | USIG              |                  |        |  |  |  |